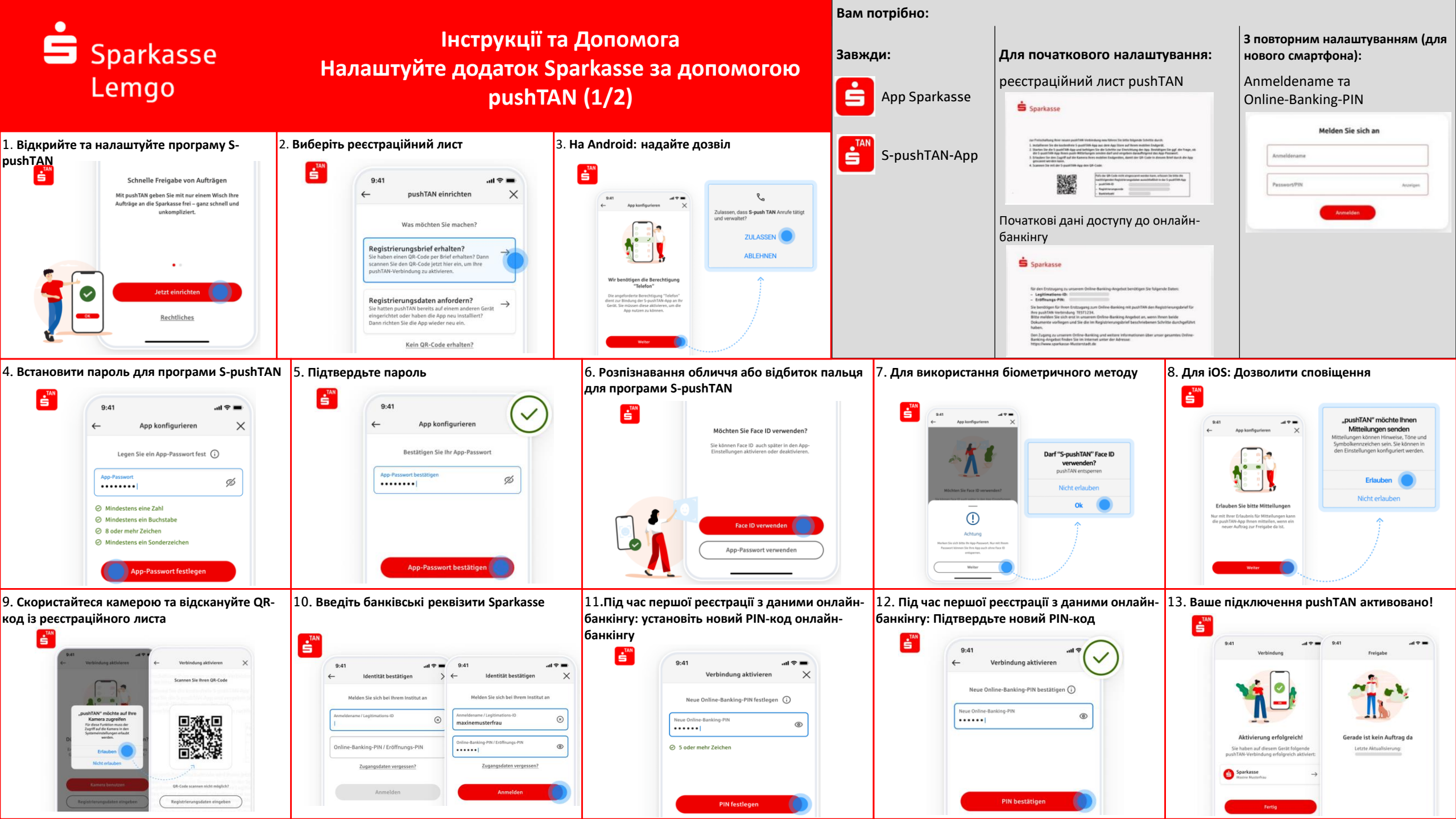

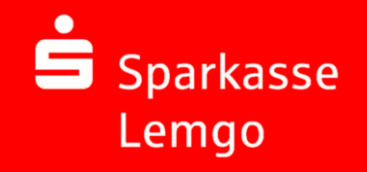

## Інструкції та Допомога Налаштуйте додаток Sparkasse за допомогою pushTAN (2/2)

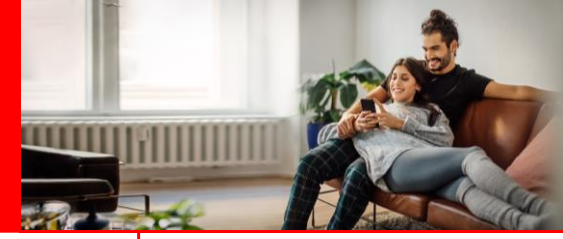

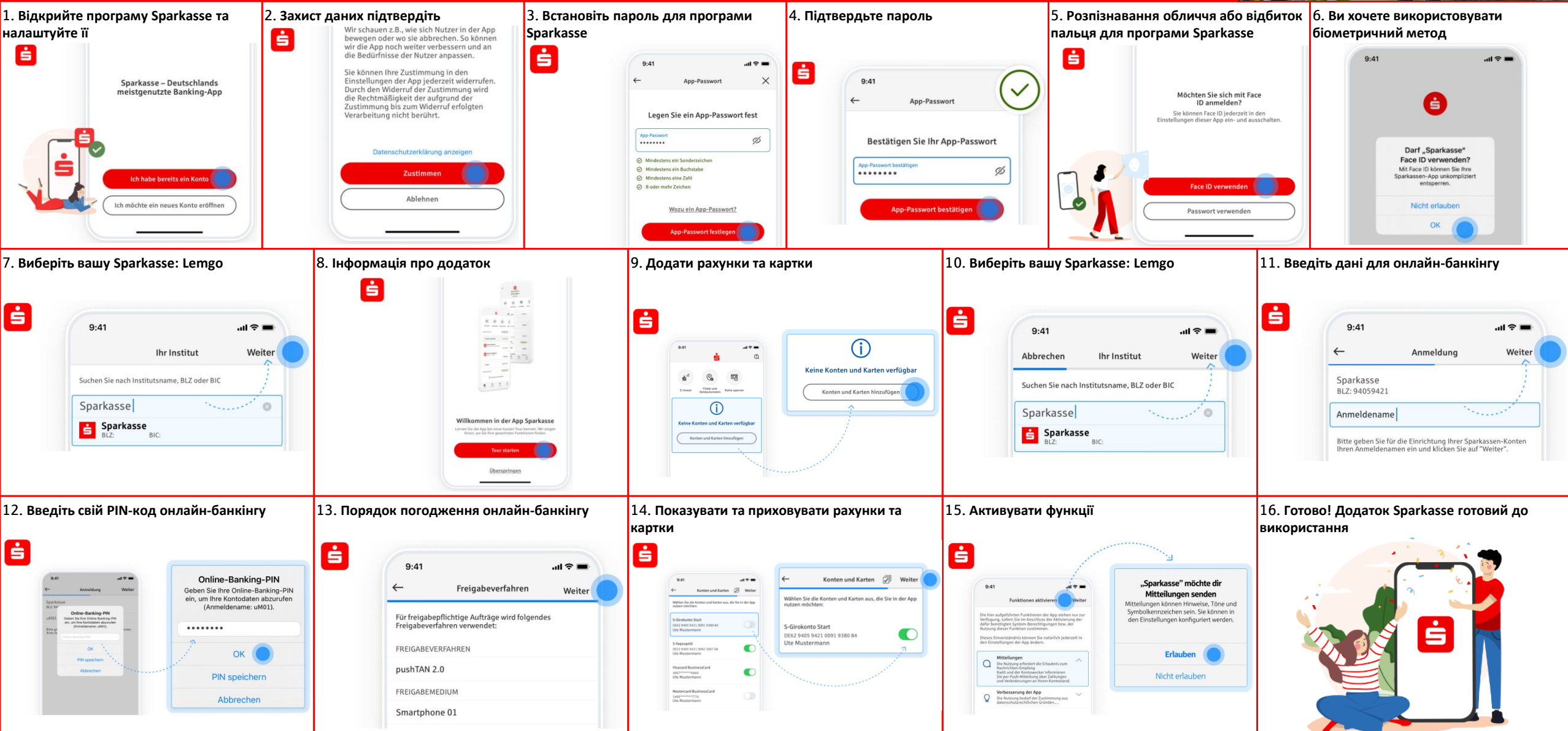

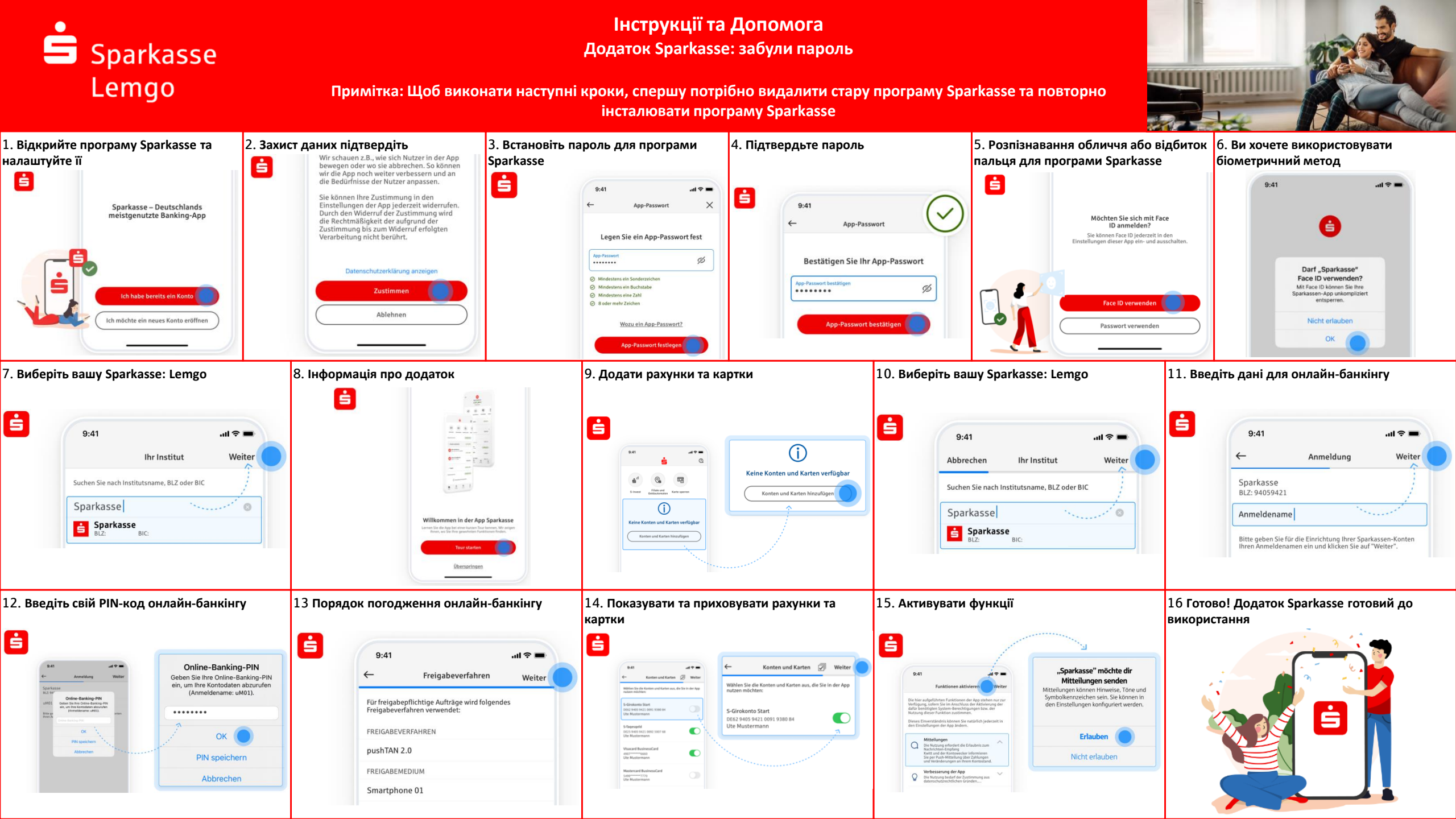

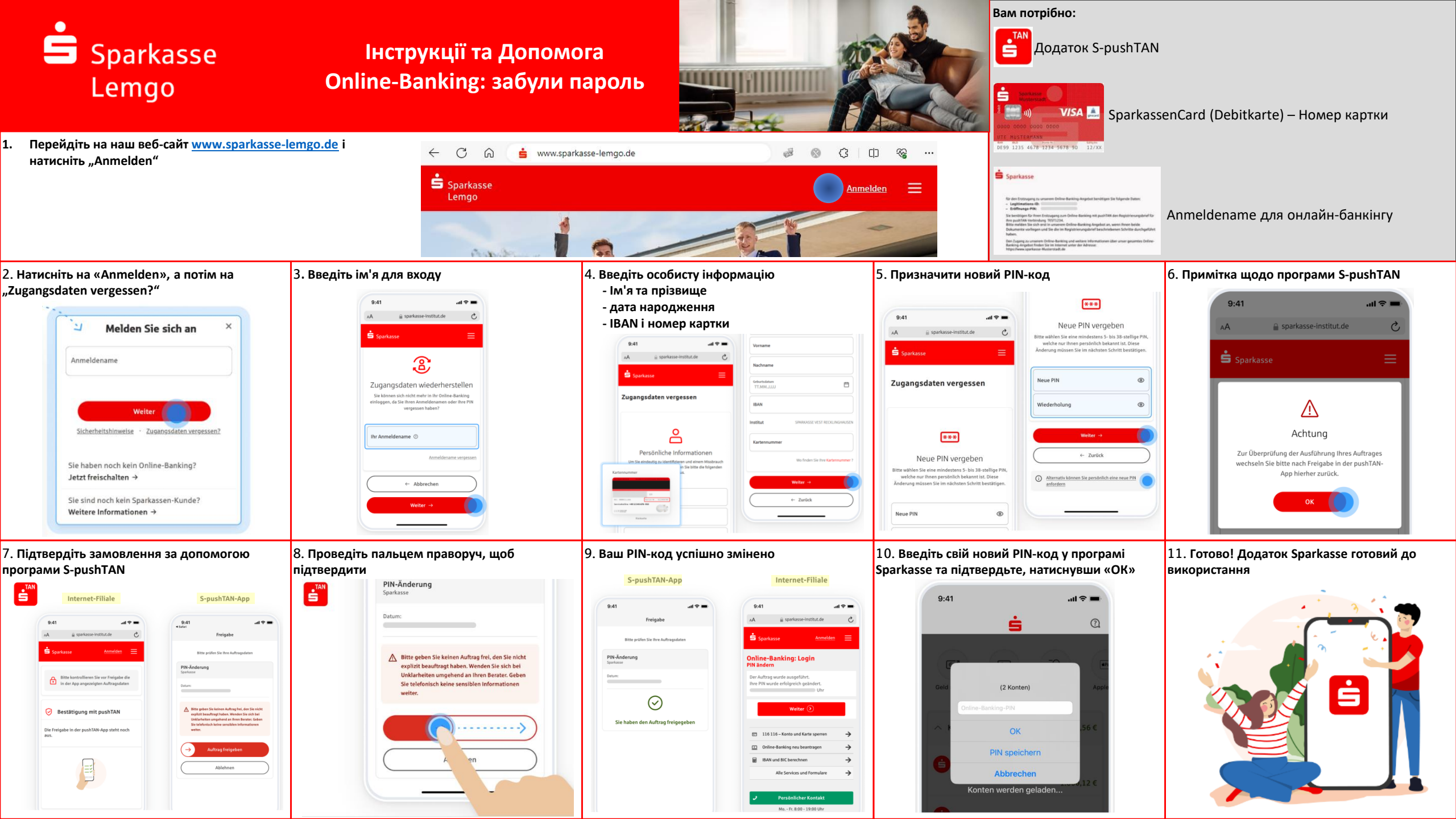